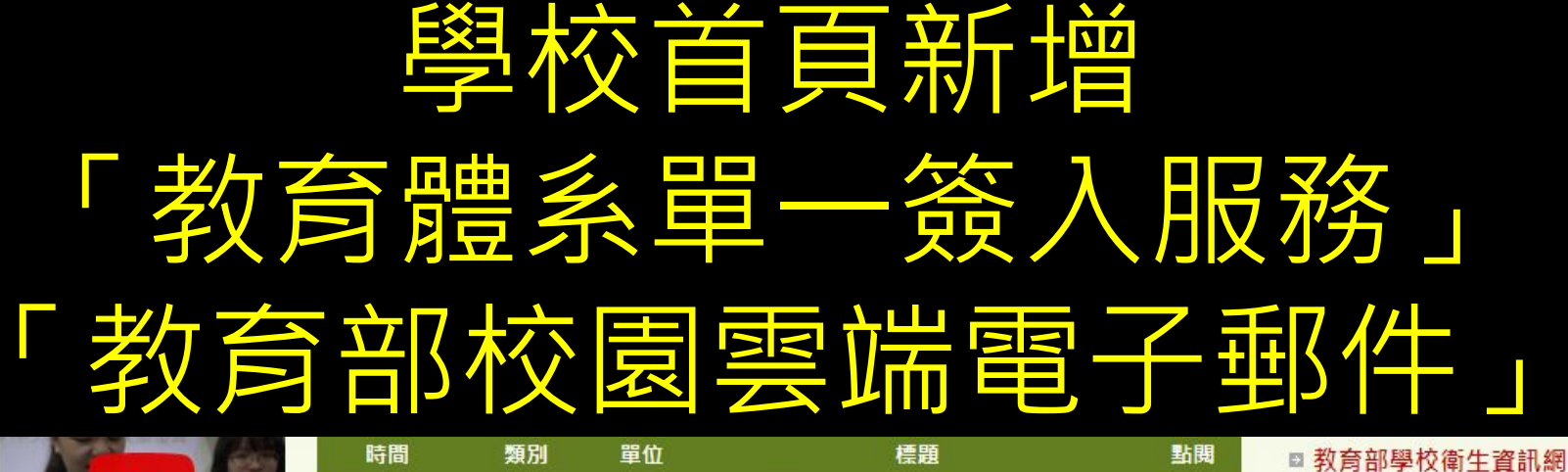

|             | (EE) |
|-------------|------|
|             |      |
| AN RASING   |      |
| AVANDORT (A | ITO  |
|             |      |

| <br>教 | 職 | 員 | 系 | 統 |
|-------|---|---|---|---|
|       |   |   |   |   |

|   | ★課務成績    |
|---|----------|
| Į | ★課表查詢    |
| 1 | ★ 線上請購   |
|   | ★校園廣播平台  |
|   | ★ 雪ኵ差勤系統 |

| 一 云 加 / 王 玉川 / 下 前/ 日 |  |
|-----------------------|--|
| 🛊 雲端公文系統              |  |
| 🛊 公文公告平台              |  |
| ★資訊設備報修系統             |  |

|                                          | 時間         | 絮別   | 軍伍               | 標題                                                      |     | 新閱  |
|------------------------------------------|------------|------|------------------|---------------------------------------------------------|-----|-----|
|                                          | 2020/08/28 | 【公告】 | 教務處              | 109-1普一數學適性分組名單                                         | HOT | 50  |
| TANKY HIS                                | 2020/08/28 | 【公告】 | 教務處              | 公告109學年度第一學期課表(8/31-9/4)                                |     | 157 |
|                                          | 2020/08/28 | 【公告】 | 教官室              | 109學年度本校與北港地區診所(醫院)簽訂<br>特約,檢附商家名稱檔案1份,歡迎同學<br>及同仁多加利用。 |     | 27  |
| よ 教職員系統                                  | 2020/08/28 | 【公告】 | 學務處              | 109學年度8月31日開學日作息時間表                                     |     | 198 |
| 🖈 Gmail                                  | 2020/08/28 | 【公告】 | 學務處              | 「環保志工隊」招募新血                                             |     | 26  |
| ★ 課務成績<br>★ 課表查詢<br>★ 線上請購               | 2020/08/27 | 【公告】 | 學務處              | 109-1綜合活動課程表(含高一第五節)(更<br>新-商科一年級職場參觀時間及微調教室<br>布置評分日期) |     | 501 |
| ★校園廣播平台                                  | 2020/08/27 | 【公告】 | 總務處              | 109學年度第一學期期初校務會議                                        |     | 108 |
| ★ 雲端差勤系統<br>★ 雲端公文系統<br>★ 公文公告平台         | 2020/08/27 | 【公告】 | 武漢肺<br>炎防疫<br>専區 | 109學年度高中以下校園防疫工作注意事<br>項                                |     | 67  |
| ★ 資訊設備報修系統 ★ RSS訂閱 ◆ 各功能智慧校園平台           | 2020/08/27 | 【公告】 | 人事室              | 109學年度第1學期子女教育補助費開始申<br>請了,受理申請期間自即日起至109年9月<br>15日止。   |     | 30  |
| ■ 201/10日 回以回丁口 ★教育體系單一簽入服務 ◆教育部校園委院園子和供 | 2020/08/27 | 【公告】 | 家長會              | 「110學年度大學多元入學方案全國家長/<br>學生分區說明會」相關資訊                    |     | 14  |
| 1年(8月11日日11日日)                           | 2020/08/27 | 【公告】 | 教務處              | 109-1普一新生多元選修 選課單                                       |     | 277 |
| ⊙ 學生系統                                   | 2020/08/20 | 【公告】 | 學務處              | 109學年度 各班掃區及廁所分配圖                                       |     | 501 |

| 事案計                                                                                                    | 劃                                                |
|----------------------------------------------------------------------------------------------------|--------------------------------------------------|
| ★108課綱                                                                                                    |                                                  |
| ★ 高中優質(                                                                                                    | E                                                |
| ★ 高中均質(                                                                                                    | E I                                              |
| ★107註冊維                                                                                                    | 長會議                                              |
| ★107國中教                                                                                                    | 育會考                                              |
| ★ 公共藝術專                                                                                                    | 事品                                               |
| ★學習扶助                                                                                                    |                                                  |
| Ø 快速連                                                                                                    | 結                                                |
| Ø 快速運                                                                                                    | (結<br><sup>()</sup><br>(結<br>())                 |
| <ul> <li></li></ul>                                                                                                    | [ 結<br>全衛生網<br>等會訊網                              |
| <ul> <li>⇒ 快速運</li> <li>★ 校園職業安</li> <li>★ 校園性別平</li> <li>★ 校園健康保</li> </ul>                                                | 全衛生網<br>等資訊網<br>進網                               |
| 伊速運 ★校園職業安 ★校園性別平 ★校園健康促 ★校園正向管                                                                                             | <b>注結</b><br>全衛生網<br>等資訊網<br>進網<br>教             |
| <ul> <li>伊速連     <li>☆校園職業安     <li>☆校園性別平     <li>☆校園健康促     <li>☆校園正向管     <li>☆內部控制聲</li> </li></li></li></li></li></ul> | <b>注結</b><br>全衛生網<br>等資訊網<br>進網<br>教<br>明書       |
| 伊速連 ★校園職業安 ★校園電性別平 ★校園健康の管 ★校園正向管 ★約寄儲蓄戶                                                                                    | <b>注結</b><br>全衛生網<br>等資訊網<br>進網<br>教<br>明書       |
| 伊速連 校園電業安 校園性別平 校園園健康の管 ★校園面正向管 ★教育協畜戶                                                                                      | <b>. 結</b><br>全衛生網<br>等資訊網<br>進網<br>教<br>明書<br>網 |
| <ul> <li>● 快速連     <li>校園電業安     <li>校園電性別平     <li>★校園園正向電     <li>★教育課     <li>★高中優質認</li> </li></li></li></li></li></ul> | <b>! 結</b><br>全衛生網<br>第綱<br>類<br>明<br>網<br>證     |

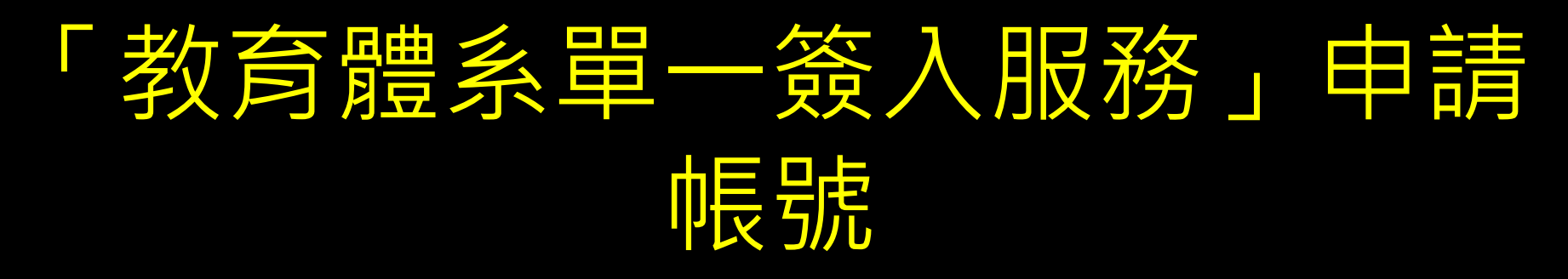

#### <u>https://www.sso.edu.tw/registe</u>

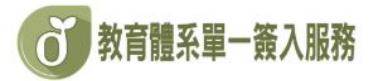

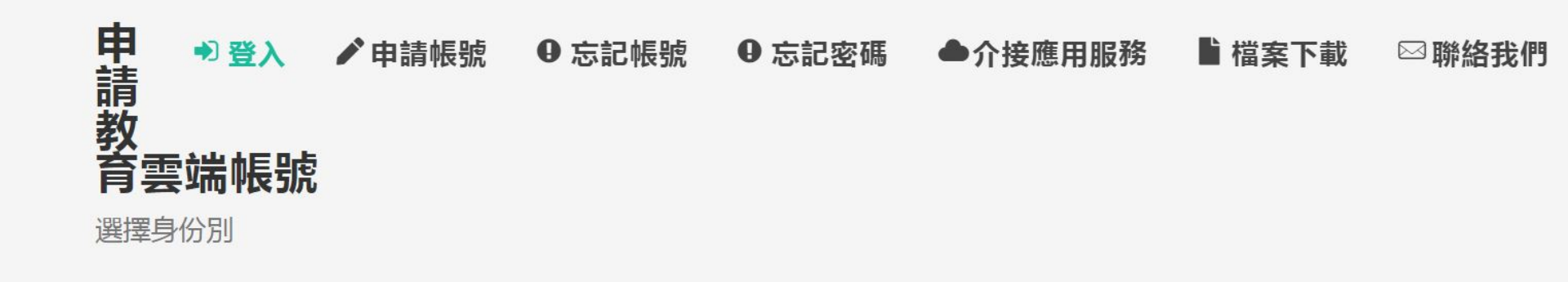

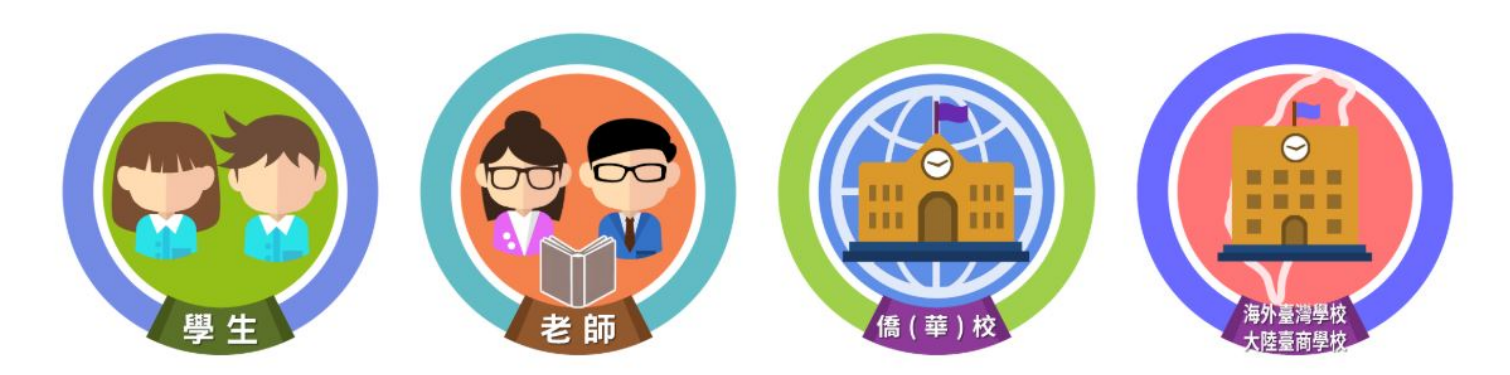

#### 申請帳號需要先選擇學校

**び**教育體系單一簽入服務

| ●登入 ▶申請 | 帳號 ● 忘記帳號 ● 忘記密碼 ●介接應用服務                                              | Ľ | 檔案下載 | ⊠ 聯絡我們 |
|---------|-----------------------------------------------------------------------|---|------|--------|
|         | 縣市                                                                    |   |      |        |
|         | 雲林縣                                                                   | T |      |        |
|         | 行政區                                                                   |   |      |        |
|         | 北港鎮                                                                   | • |      |        |
|         | 學制                                                                    |   |      |        |
|         | 高中職                                                                   | • |      |        |
|         | 學校                                                                    |   |      |        |
|         | 國立北港高中                                                                | • |      |        |
|         | 此清單僅顯示本網站所支援之學校,若您發現找不到您就讀/任職的學校,<br>請點選下方『我找不到我的學校,回報問題』按鈕,我們會儘速協助您。 |   |      |        |
|         | 下一步 我找不到我的學校,回報問題                                                     |   |      |        |
|         | 回上一頁                                                                  |   |      |        |

# 填入姓名、生日與身份證號就可以開始申請帳號

| ● 登入 🖍 申請 | <sup>北港鎮</sup><br>長號 ● 忘記帳號 ● 忘記密碼 ●介接應用服務<br>學校 | ■ 檔案下載 | □聯絡我們 |
|-----------|--------------------------------------------------|--------|-------|
|           | 國立北港高中                                           |        |       |
|           | 姓名(必填)                                           |        |       |
|           | 身分證字號/居留證號(必填)                                   |        |       |
|           | 生日(必填)                                           |        |       |
|           | 請輸入西元年月日,例如:1999/1/1                             | ]      |       |
|           | ATO 換下一個                                         |        |       |
|           | 請輸入驗證碼                                           |        |       |
|           | 下一步<br>查無資料,回報問題<br>回上一頁                         |        |       |

## 最好填寫備用信箱及行動電話 以防忘記密碼,以後忘記密碼,設備組無法幫您重設了...

| 姓名     |                |       |               |      |  |
|--------|----------------|-------|---------------|------|--|
|        |                |       |               |      |  |
| 學校     |                |       |               |      |  |
| ([09]雲 | (林縣) 國立北港高中    |       |               |      |  |
| 職稱     |                |       |               |      |  |
| [教師]   |                |       |               |      |  |
| 班級     |                |       |               |      |  |
|        |                |       |               |      |  |
| 備用電    | 子郵件信箱(此信       | 箱用於忘詞 | <b>已密碼時收取</b> | 歲證信) |  |
| @p     | ksh.ylc.edu.tw |       |               |      |  |
| 行動雷    | 話(此電話用於忘       | 記家碼時的 | 710輪譜簡訊)      |      |  |

回上一頁

儲存變更

#### 就可以登入教育雲

教育百科

S\\$\$

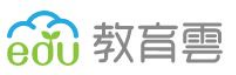

··· 🗹 🛛 🔁 許債榕

教學應用

讓你輕輕鬆鬆做電子書4(shinecu 讓你輕輕鬆鬆做電子書(shinecue)4-電子書製作範疇與智

因材網遇上學習拍~一拍即合 復興國小於108年10月加入科技化輔助自主學習計畫,校 內便如火如荼開始使用因材網來協助孩子們的學習

以英語繪本引導學生了解標籤作

看到標題,您覺得這是英語課還是輔導活動課呢?十二年

國民基本教育鼓勵學校實施跨領域統整課程,在英語課..

最新

0

教師e學院

慧財產權探討

Q

新冠狀病毒(COVID-19)疫情下的 自主學習模式~以「學習拍2.0」

教育媒體影音

「Scratch 3教學」為例

COVID-19 (武漢肺炎)正引爆全球攸關「生命安全

教學寶庫

#### ▶ 【活動訊息】百科園地—需要您的智慧灌溉

=

100

因材網

۲

線上學習闖關活動

輸入關鍵字找資源

教育大市集

英語文學習

11 M.

學習拍

更多消息

好物推薦

觀看更多

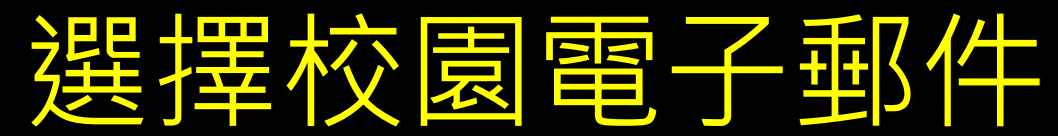

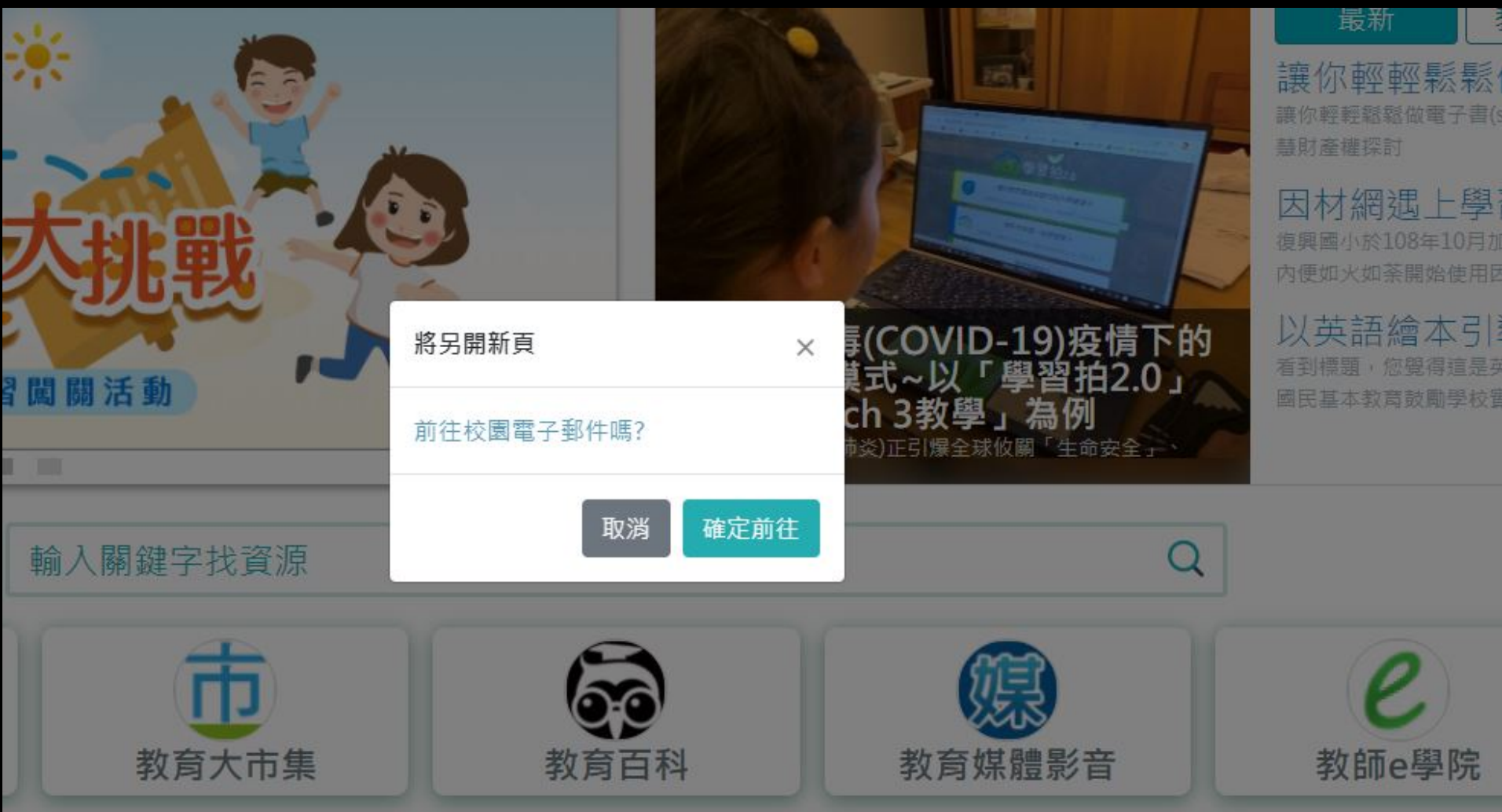

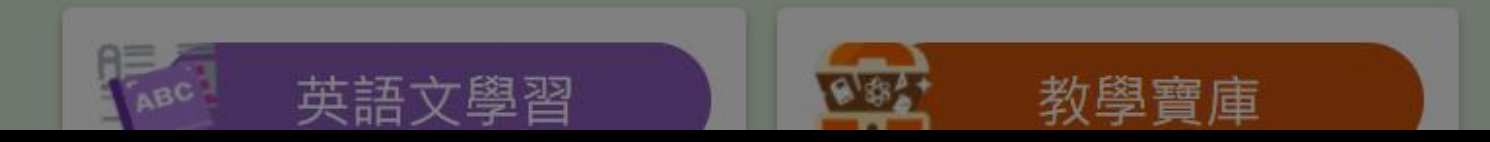

#### 以後的公務信件,都只能用此 信箱

| 教育     容     日     の     の      の      の |                     |                                                       |      |                                     |                 |                    | 1              |                    | P            | <b>咚+登出</b> ?    |
|----------------------------------------------------------------------------------------------------|---------------------|-------------------------------------------------------|------|-------------------------------------|-----------------|--------------------|----------------|--------------------|--------------|------------------|
|                                                                                                    | 信箱資訊 @mail.ed       | du.tw                                                 |      |                                     |                 |                    | 1              |                    |              |                  |
| 寫 信 🛛 🖸                                                                                                    |                     |                                                       |      |                                     |                 |                    |                |                    | 新增看版         | ● 兩行排版(左大) 🗸     |
| 信件匣                                                                                                    | 登入資訊                |                                                       |      |                                     |                 |                    | ×              | 轉寄資訊               |              | ×                |
| 通訊錄                                                                                                    | 2020/08/18 10:15:06 |                                                       | 網頁登入 | 210.60.205.127                      |                 | 2015年              | <b>宝敷涨1</b> 包敛 | 狀態<br>沒 <b>有資料</b> | 自動轉寄Email    |                  |
| 雲端硬碟                                                                                                    |                     |                                                       |      |                                     |                 | <u>E7/1</u>        |                | 状態                 | 過濾轉寄Email    | <u>自動轉寄 設定</u>   |
| ◎ 根目錄 ■ 随手記                                                                                                    | 信箱容量                | ● 雲端硬碟:                                               |      | 0.00 MB                             |                 | 0.0                | × 00 %         | 沒 <b>角直科</b>       |              | 信件過濾設定           |
|                                                                                                    |                     | <ul> <li>信件使用:</li> <li>刺餘空間:</li> <li>總量:</li> </ul> |      | 0.02 MB<br>4999.98 MB<br>5000.00 MB |                 | 0.0<br>100.0<br>10 | 00 %<br>00 %   | 公告欄<br>無公告         |              | ×                |
|                                                                                                    | 信件庫資訊               |                                                       |      |                                     |                 |                    | ×              | RSS即時新聞            |              |                  |
|                                                                                                    | 信件匣                 |                                                       |      |                                     | 未讀信件  <br>0 / 封 | 總信件數<br>1 /封       | 容量<br>0.02 MB  |                    |              |                  |
|                                                                                                    | 送信匣                 |                                                       |      |                                     | 0 /封            | 0 / 封              | 0.00 MB        | 您可點選上方的「RSS新聞訂閱」   | ,依據您的個人需求,自行 | <b>う選擇新聞</b> 來源。 |
|                                                                                                    | <u> </u>            |                                                       |      |                                     | 0 /封            | 0 /封               | 0.00 MB        |                    |              |                  |
|                                                                                                    | <u>回收简 [清空]</u>     |                                                       |      |                                     | 0 / 封           | 0 /封               | 0.00 MB        |                    |              |                  |
|                                                                                                    | 廣告信匣 [清空]           |                                                       |      |                                     | 0 /封            | 0 /封               | 0.00 MB        |                    |              |                  |
|                                                                                                    | 信箱資訊總計              |                                                       |      |                                     | 0 /封            | 1 / 封              | 0.02 MB        |                    |              |                  |
|                                                                                                    |                     |                                                       |      |                                     |                 |                    |                |                    |              |                  |

## 另外,所有的「介接應用服務」 都可以用這個帳號密碼登入

#### 

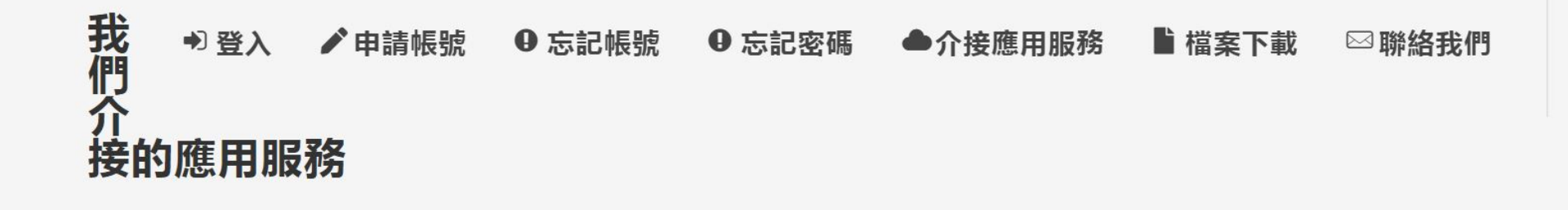

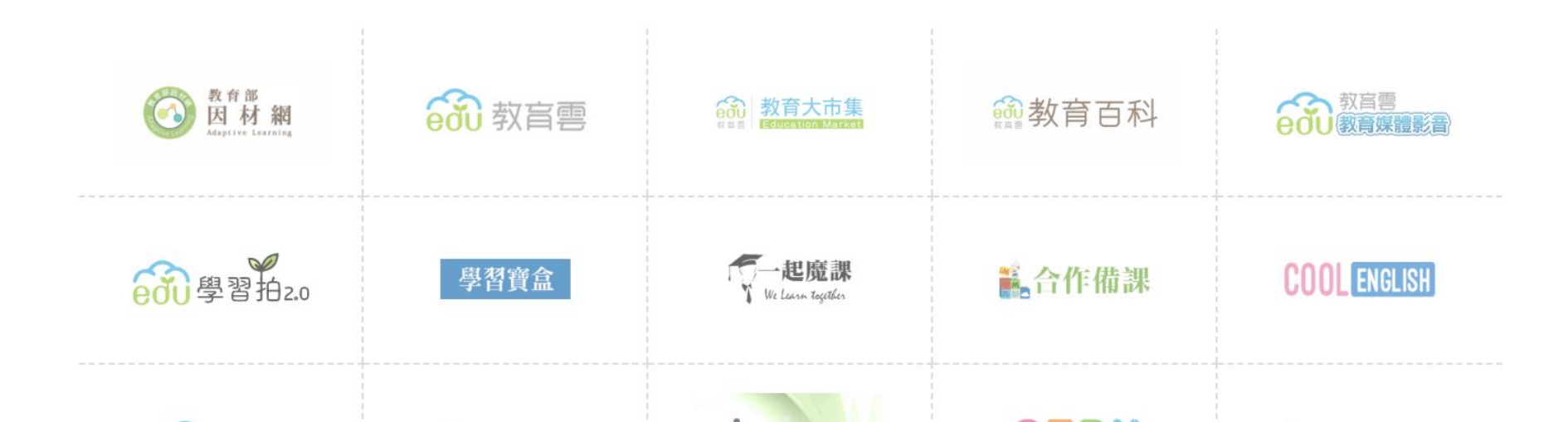

#### 以後Gmail服務也請使用教育雲 帳號登入

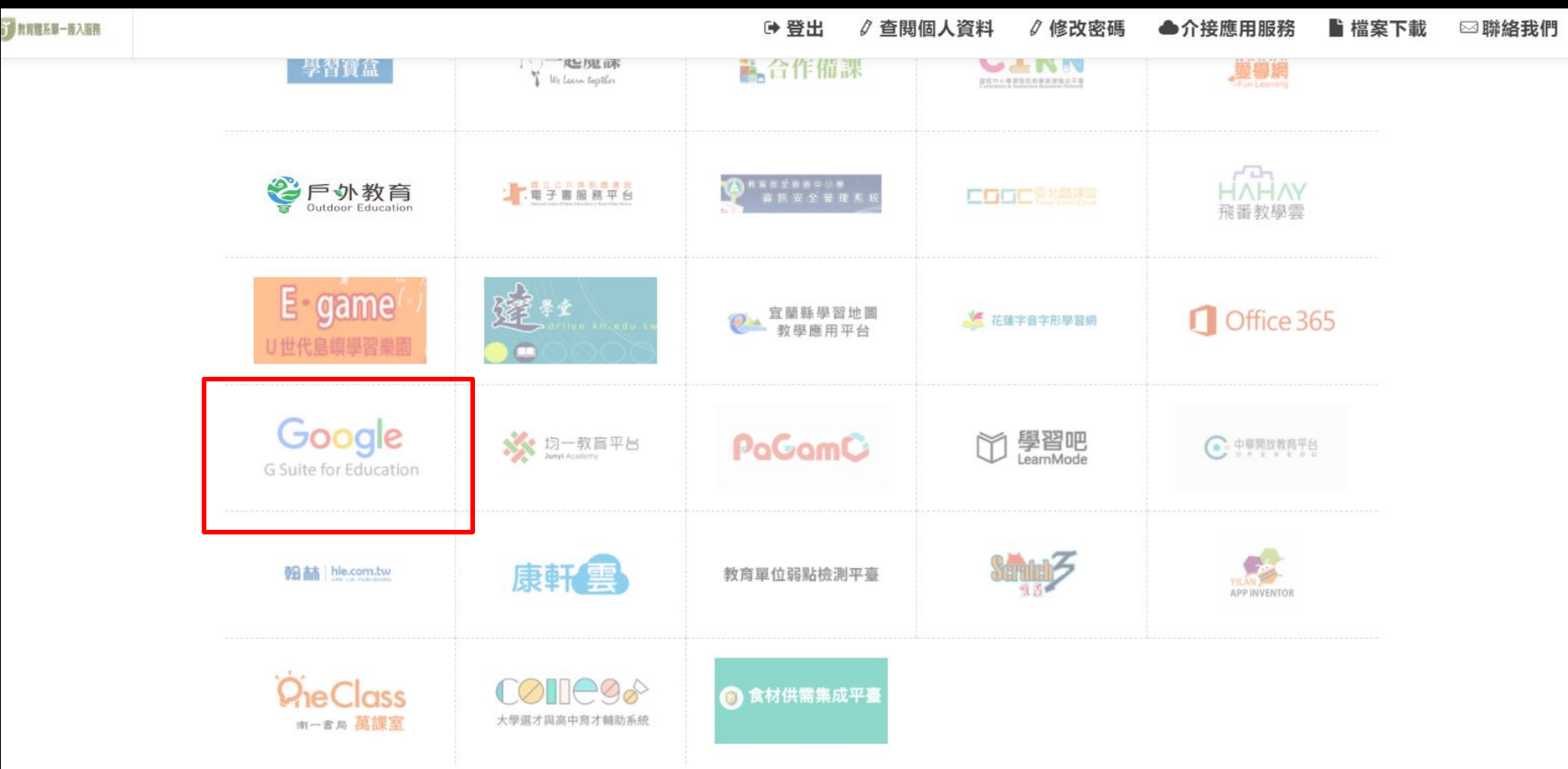

ð

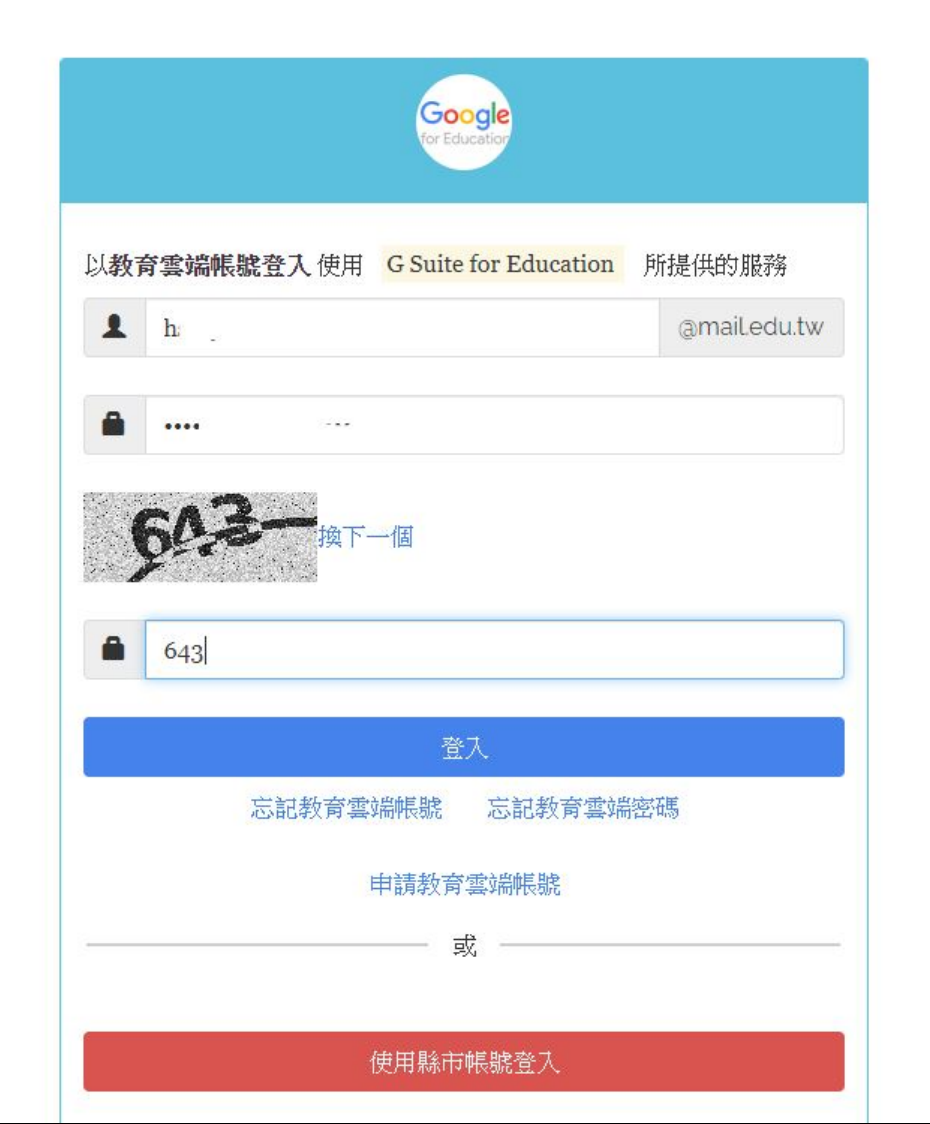

## 帳號@go.edu.tw

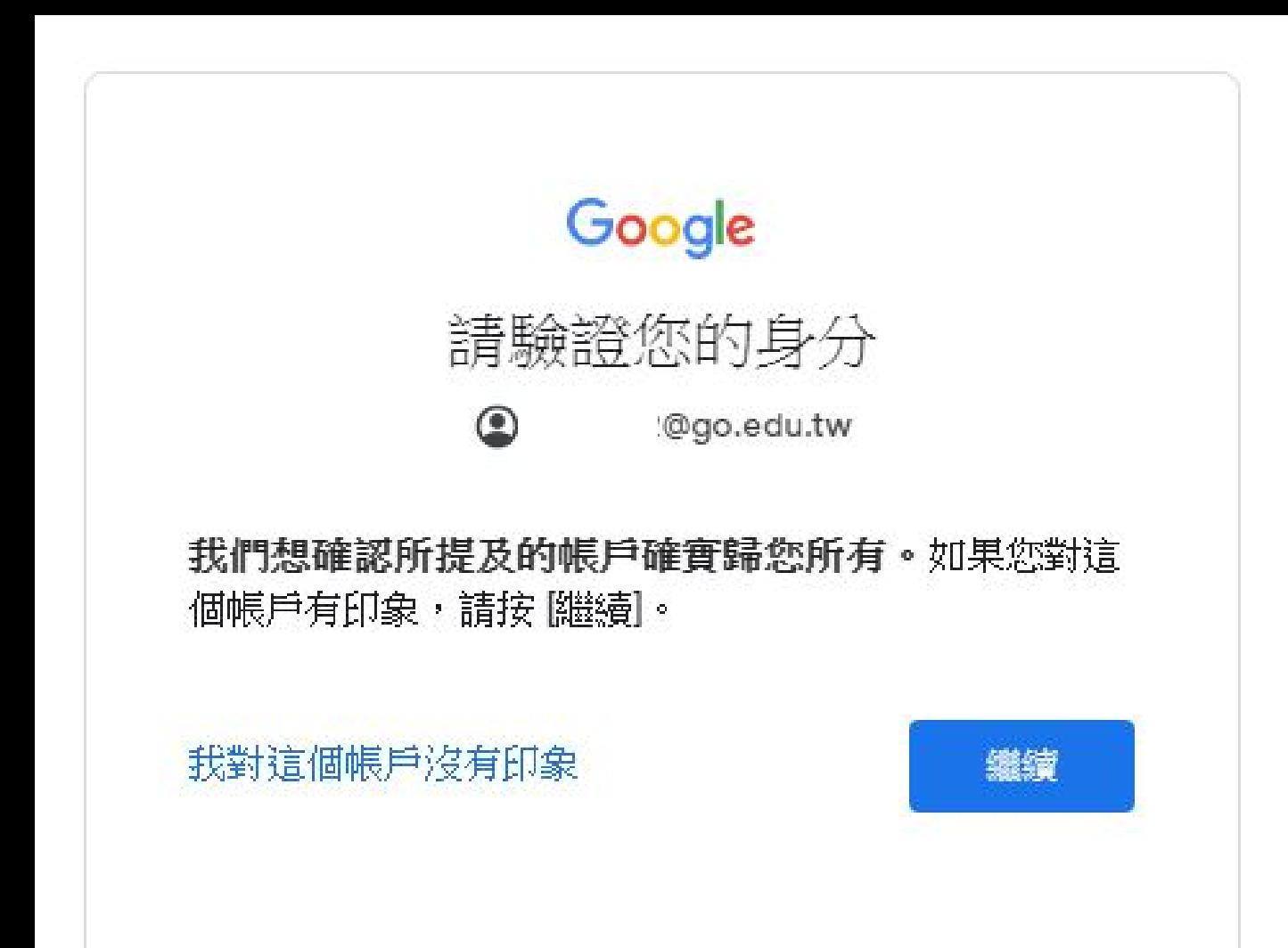

#### 如果要將舊的信箱轉

Google 帳戶

Q 在 Google 帳戶中搜尋

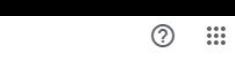

老師

- (2) 首頁
- 個人資訊
- 資料和個人化
- 合 安全性
- **2** 使用者和分享内容
- 付款和訂閱

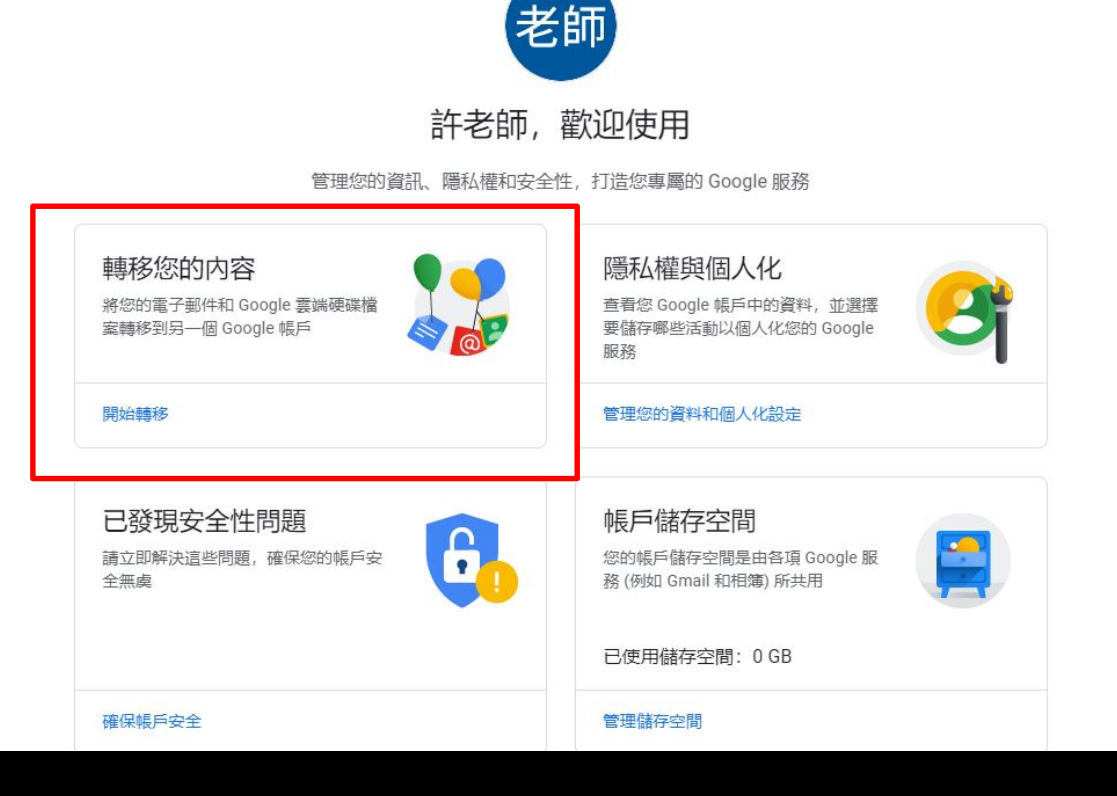